#### TOSHIBA 日本国内専用品 Use only in Japan 東芝パッケージエアコン このたびは東芝パッケージエアコン用「気化式加湿器| (天井力セット形4方向吹出しタイプ) をお買い上げいただきまして、まことにありがとうご 気化式加湿器 取付説明書(1) ざいました。取付の前にこの説明書をよく読み、正し い取付を行ってください。 形名 TCB-HS905U TCB-HS1605U 安全上のご注意については、大井カセット形4カ回火に 据付説明書・取扱説明書もご覧になり、お守りください。 安全上のご注意については、天井カセット形4方向吹出しタイプ(室内ユニット)の ●取付工事の前に、この「安全上のご注意」をよく 「誤った取り扱いをすると、人が死亡または重傷を負う可能性 警告 があること」を示します。 お読みのうえ正しく取り付けてください。 ●ここに示した注意事項は、安全に関する重大な内 ≫ 1 \*2 注意 「誤った取り扱いをすると人が傷害を負う可能性、または物的 容を記載していますので、必ず守ってください。 損害のみが発生する可能性があること」を示します。 表示と意味は次のようになっています。 ※1:傷害とは、治療に入院や長期の通院を要さない、けが・やけど・感電など をさします。 ※2:物的損害とは、財産・資材の破損にかかわる拡大損害をさします。 ▲ 警告 工事の部品は、必ず付属部品および指定の部品を使用する 付属部品および指定部品を使用しない場合には、水漏れや感電・火災等の原因になります。 清掃または点検をするときは、必ず機器の運転を停止し、電源を切る 電源を切らないで作業をすると、ケガや感電・火災等の原因になります。

消防法・水道法などで規制される取り扱いについては、専門業者に依頼する

## ▲ 注意

ドレン配管は、取付説明書に従って確実に排水するように施工し、結露が生じないように断熱または保温する

配管工事に不備がある場合には、屋内に水漏れし、家財などをぬらす原因になります。

### 給水配管は、取付説明書に従って確実に施工し、結露が生じないように断熱または保温する

配管工事に不備がある場合には、屋内に水漏れし、家財などをぬらす原因になります。

# 取付上のご注意

- ●加湿器の取付工事は、必ずエアコン本体を据え付ける前に行ってください。また、加湿器組込み後の輸送はしないでください。
- ●ヒューミディスタット〔23Hu〕(現地手配)は、湿度低下で接点が閉となる形式で接点容量 200VA 以上のものを準備してください。
- ●加湿器取付側の天井面に□450mm以上の点検口を必ず設置してください。
- ●供給水質は、上水道または同等以上。
- ●給水は公共の水道管に直接接続することはできません。公共の水道管から給水しなければならない場合は、シスターン〔型 式認可品〕(現地手配)をご使用ください。
- ●現地手配の給水配管に死水排水バルブの取付をおすすめします。冷房シーズンなどで長期間加湿器を使用しないときは、給 水配管内の水が腐敗してしまいます。その水が加湿(暖房)シーズン開始時に加湿器に給水されると、匂いの発生や菌の繁 随の原因になります。加湿(暖房)シーズン開始時の運転前に、死水排水バルブと給水用サービスバルブを開き、配管内を 新しい水に入れ換えてから使用してください。
- ●使用給水圧力は 0.05 ~ 0.5MPa( ポンプで給水する場合は 0.05 ~ 0.3MPa)、水温は 5 ~ 40℃です。この範囲内でご 使用ください。
- ●使用給水圧力範囲を超える場合は給水系統毎に別の減圧弁(現地手配)を設け、使用範囲内の圧力になるよう調整してください。
- ●加湿(暖房)シーズン後は、給水用サービスバルブを必ず閉めてください。
- ●通気に腐食性ガス・塩分・オイルミストを含まないようにしてください。
- ●シーズン開始時には、Y型ストレーナの清掃を行ってください。
- ●現地手配の給水配管にも断熱処理を行ってください(断熱材現地手配)。給水配管内の水が凍結した場合、水の体積膨張によ り配管や接続部を破壊し、漏水の原因となります。

| 1. 仕様              |              |                                                                                                    |                                                                                                    |  |  |  |  |
|--------------------|--------------|----------------------------------------------------------------------------------------------------|----------------------------------------------------------------------------------------------------|--|--|--|--|
| 形                  | 名            | TCB-HS905U                                                                                                    | TCB-HS1605U                                                                                         |  |  |  |  |
| 適用<br>室内ユニット<br>形名 | 店舗用<br>AIU-  | AP407H, AP457H, AP507H, AP567H, AP637H<br>AP717H, AP807H, RP711H, RP403H, RP453H<br>RP503H, RP563H, RP633H, RP713H | AP1127H, AP1407H, AP1607H<br>RP801H, RP1121H, RP1401H, RP1601H<br>RP803H, RP1123H, RP1403H, RP1603H |  |  |  |  |
|                    | マルチ用<br>MMU- | AP287H, AP367H, AP457H, AP567H, AP717H<br>AP807H, AP907H, UP281H, UP361H, UP451H<br>UP561H, UP711H, UP801H, UP901H | AP1127H, AP1407H, AP1607H<br>UP801HD, UP901HD<br>UP1121H, UP1401H, UP1601H                          |  |  |  |  |
| 電 源                |              | 単相200V 50/60Hz                                                                                                    |                                                                                                    |  |  |  |  |
| 周囲温湿度              |              | 5℃~40℃ 90%RH以下                                                                                                    |                                                                                                    |  |  |  |  |

# 2. 付属部品 (次の部品が入っています)

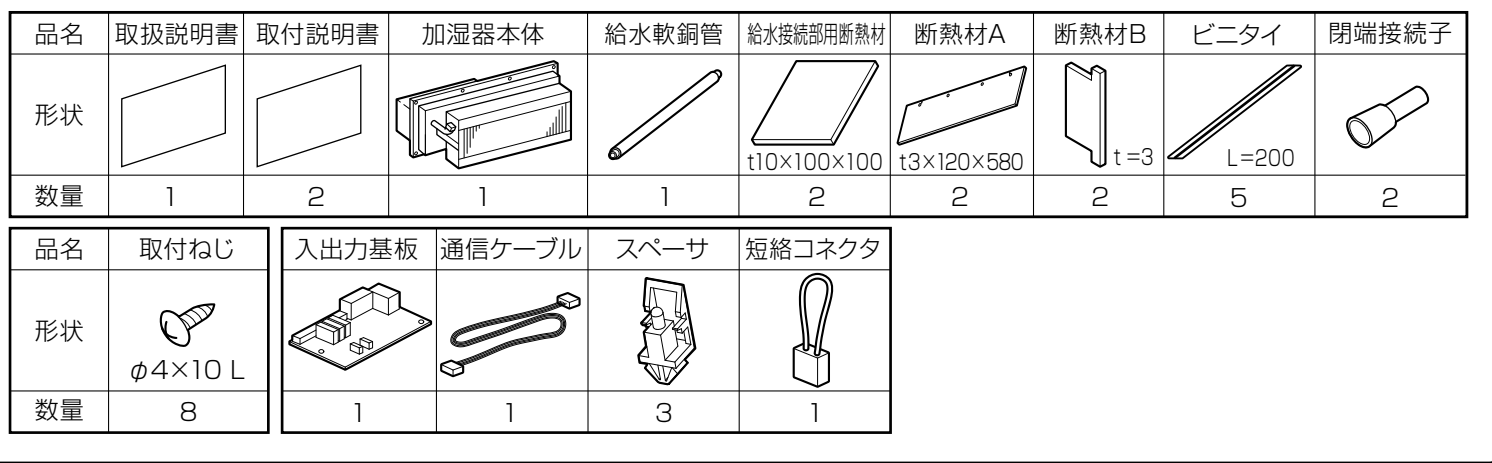

# 3. 取り付けかた

#### 加湿器の組み込みは、必ずエアコン本体を据え付ける前に行ってください。 取付手順

1. 加湿器はエアコン本体側面のどちらか一方に取り付けできます。

- 2. エアコン側面の加湿器取付面ハーフカット部の板金を金鋸・ニッパーなどでていねいに切断し開口してください。さらに エアコン内面の断熱材をよく切れるカッターなどで板金に沿ってていねいにカットし、角穴を開口してください。(図1,2) 内部にドレンホース・熱交換器がありますので、損傷しないように注意して作業してください。
- 3. 角穴開口後、開口部周囲に付属の断熱材A、Bを貼り付けてください。(図 2.3)

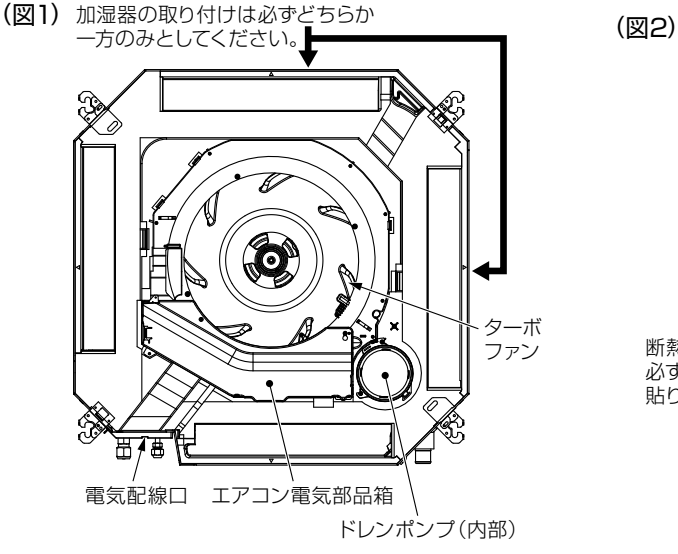

断熱材AとBの境界は

必ず隙間のないように 貼り付けてください。

断熱材Aの端の余った部分は、矢印箇所 にスリットを入れ貼り付けてください。 反対側も同様に貼り付けてください。

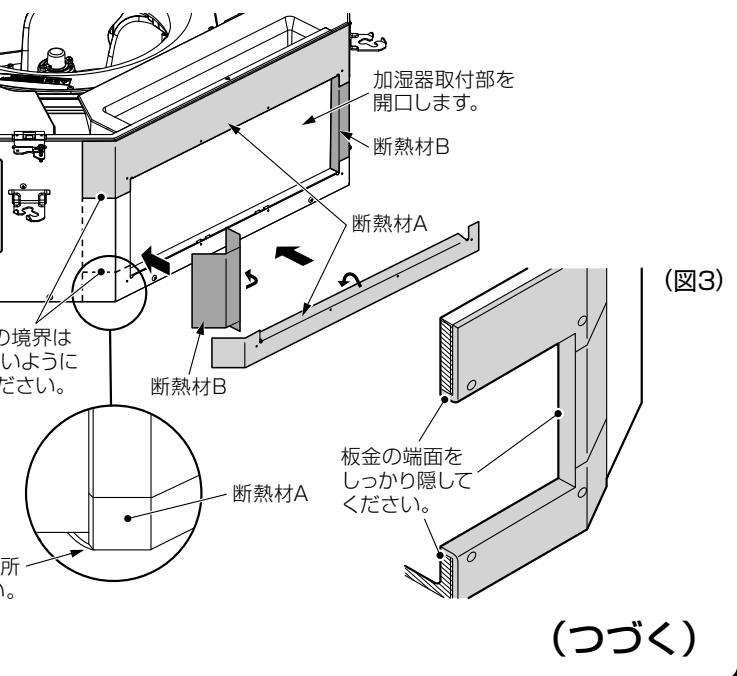

## 取付手順 (つづき)

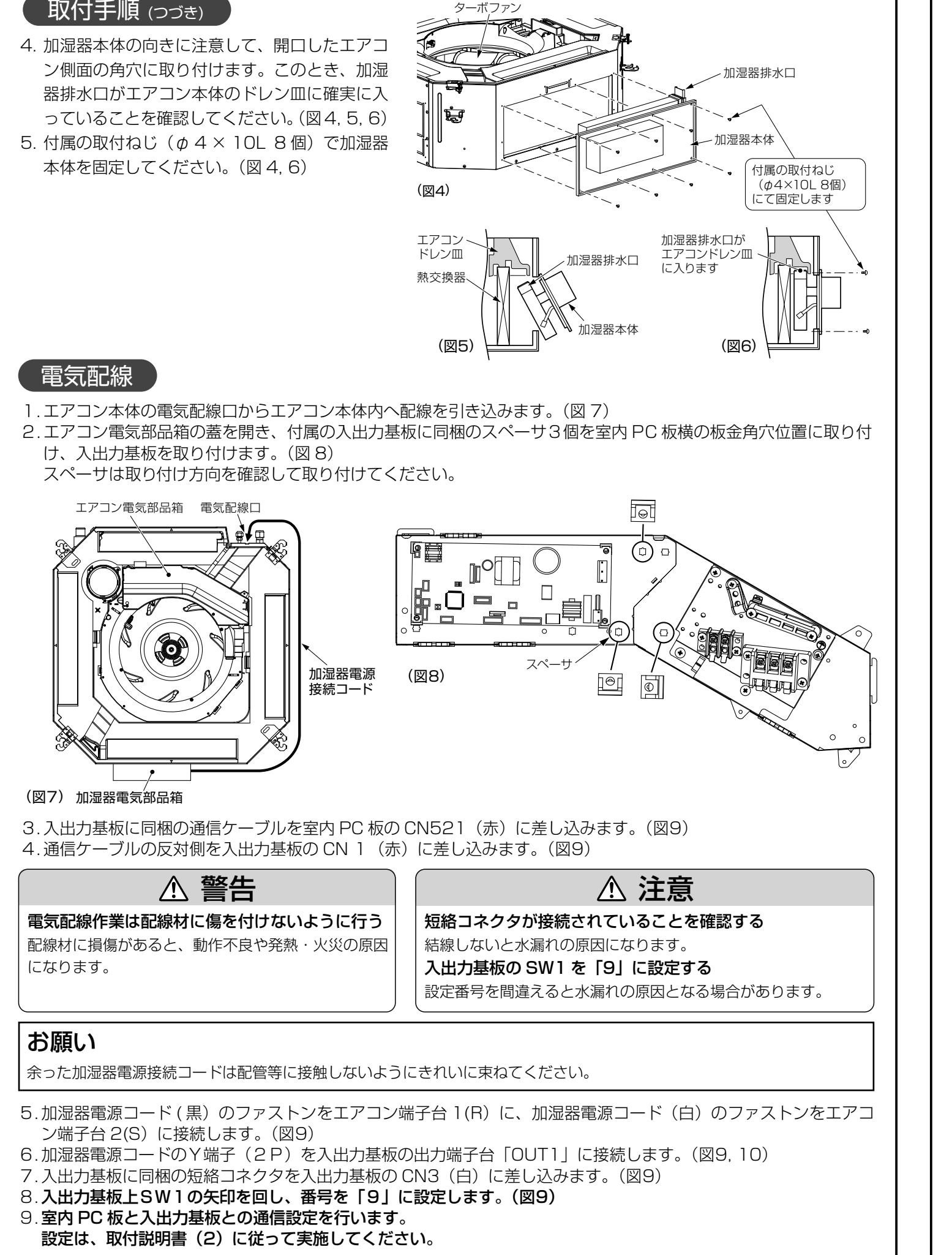

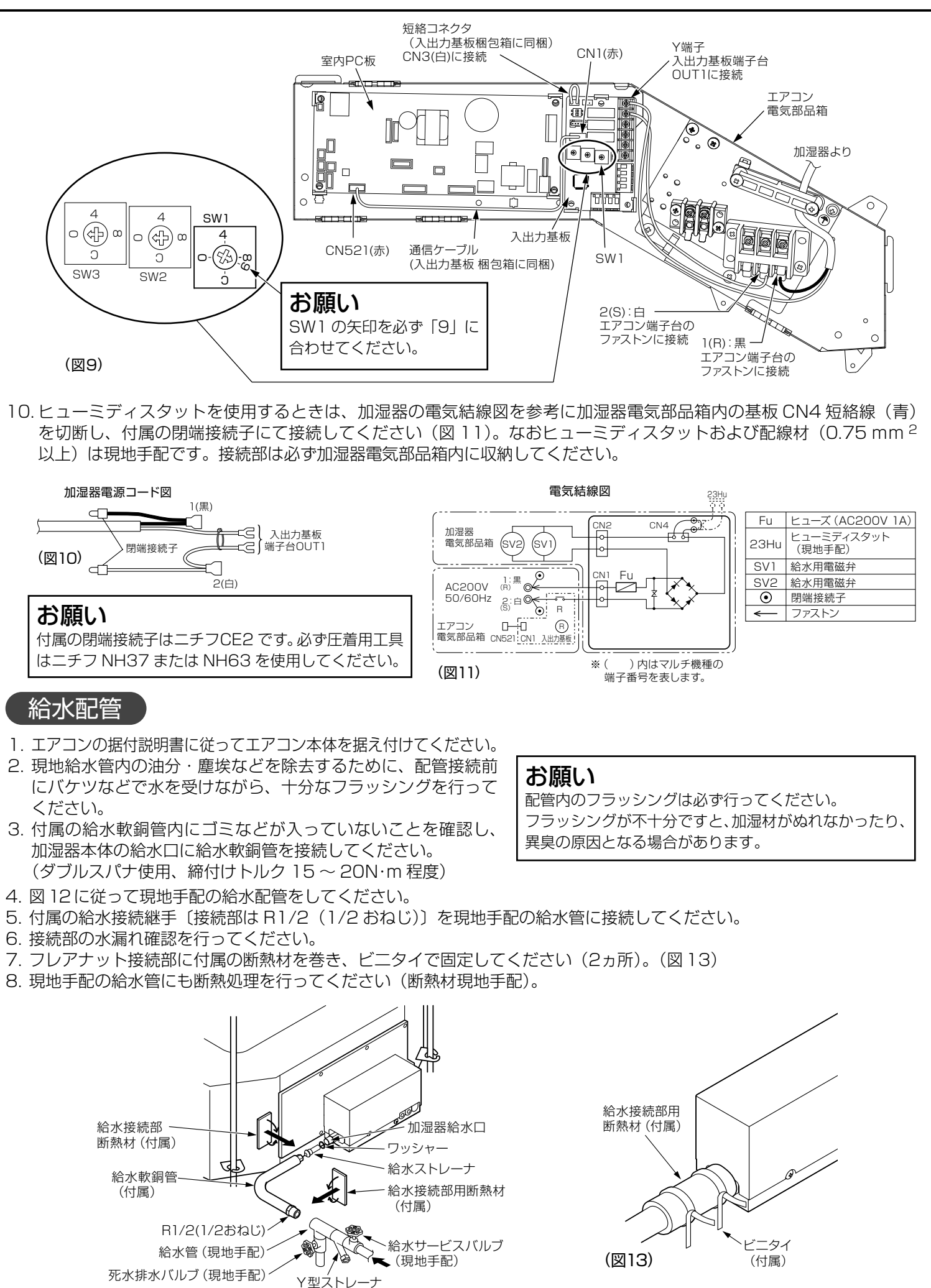

| c | ) |  |  |
|---|---|--|--|
|   |   |  |  |
| I |   |  |  |
|   |   |  |  |
|   |   |  |  |
| - | - |  |  |

(現地手配)

(図12)

# TOSHIBA

東芝パッケージエアコン (天井カセット形 4 方向吹出しタイプ)

**気化式加湿器 取付説明書 (2)** <sup>形名</sup> TCB-HS905U. TCB-HS1605U 日本国内専用品 Use only in Japan このたびは東芝パッケージエアコン用

「気化式加湿器」をお買い上げいただきま して、まことにありがとうございました。 取付の前にこの説明書をよく読み、正し い取付を行ってください。

安全上のご注意については、使用する室内ユニットの据付説明書・取扱説明書をご覧になり、お守りください。

## 室内PC板と入出力基板との通信設定

● 室内ユニットに通電できる場合は、①ワイヤードリモコン使用時、③省エネ neo リモコン使用時の設定方法に従って設定 してください。

● 室内ユニットに通電できない場合は、②ワイヤレスリモコン使用時の設定方法に従って設定してください。 ※本設定を行わないと加湿運転しません。

### ①ワイヤードリモコン使用時

電源ブレーカーを入れてください。運転停止中に設定を行います。(エアコンは必ず運転を停止させてください。) 項目コード設定時のお願い 下記記載項目コード以外、絶対に設定しないでください。 もし記載以外の項目コードを設定すると、運転できないなどの製品トラブルになります。 手順 操作内容 「点検」+「セット」+「取消」ボタンを4秒以上同時に押すと、しばら くして表示部が図のように点滅します。 表示された項目コードが〔10〕になっていることを確認してください。 (※室内ユニットの機種で表示が変わります) ● 項目コードが〔10〕以外の場合は、「点検」ボタンを押して表示を消し、最初からやり直してください。 (「点検」ボタンを押したあと、約1分程はリモコン操作を受け付けません。) (グループ制御の場合、最初に表示される室内ユニット No が親機となります。) 「ユニット選択」ボタンを押すごとに、グループ制御内の室内ユニット No を順次表示しますので、設定を変 える室内ユニットを選択します。 このとき、選択された室内ユニットのファンおよびフラップが動作しますので、設定変更する室内ユニットの 位置を確認できます。 2 温度設定の「▼」/「▲」ボタンで、項目コード(F6)を指定します。 З タイマー時間の 「▼ | / 「▲ | ボタンで、(0000) → (0001) にします。 4 「点検」ボタンを押します。(設定が確定します。) 「点検」ボタンを押すと、表示が消え通常停止状態となります。 (点検ボタンを押すと"設定中"が点滅し、約1分程はリモコン操作を受け 付けません。) ●「点検」ボタンを押したあと、1分以上経過してもリモコン操作を受け付けない場合は、アドレス設定を誤っていること が考えられます。この場合は、再度自動アドレス設定に入りますので、手順しより設定変更をやり直してください。

## ②ワイヤレスリモコン使用時(または、通電できない場合)

ワイヤレスリモコン使用時または通電できない場合に室内 PC 板 のジャンパー線 (J08)をカットして設定する方法がありますが、 一度設定すると元に戻りませんので注意が必要です。 (元に戻す場合は、(J08)部を半田コテを使用してジャンパー 線でつないでください。) ※ジャンパー線 (J08)をカットする時は、近くのジャンパー 線 (J01)と間違えないように注意してください。

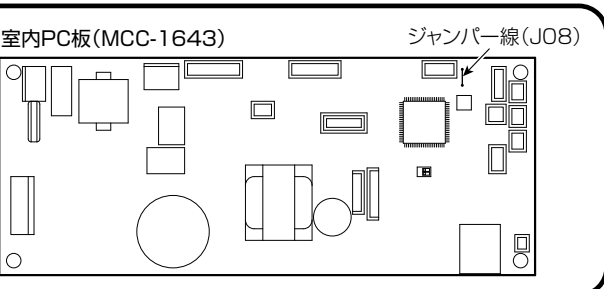

| ) | ③ 省エネ NEO リモコン使用時 (リモコンの種類により、画面表                                                                                                    |
|---|----------------------------------------------------------------------------------------------------|
|   | 電源スイッチを入れてください。<br>運転停止中に設定を行います。(エアコンは必ず運転を停止させてくた                                                                                                    |
|   | TOSHIBA<br>メニュー画面(1/3)<br>1 1 1 1 1 1 1 1 1 1 1 1 1 1 1 1 1 1 1                                                                                                     |
|   | 2. Bolkindking         3. 75/73/mitrigit           4. 5/73/73/mitrigit         4. 5/73/73/mitrigit           5. 75/73/mitrigit         4. 5/73/73/mitrigit           5. 75/73/mitrigit         Q           5. 75/73/mitrigit         Q           5. 75/73/mitrigit         Q           5. 75/73/mitrigit         Q           S. 75/73/mitrigit         Q           S. 75/73/mitrigit         Q <td< td=""></td<>                                                                                                    |
| , |                                                                                                    |
| 7 |                                                                                                    |
| - |                                                                                                    |
|   | 1. agg, value     1. agg, value     1. a |
| ) | 「F2」を押します。     「F2」を押します。     ● 室内ユニットのファンとフラップが動     作します。グループ接続を行っている                                                                                                    |
|   | また/母止     よりがい     マ     マ   |
|   |                                                                                                    |
|   |                                                                                                    |
|   |                                                                                                    |
|   | <ul><li>■ 給水用サービスバルブを開けて通水してください。</li></ul>                                                                                                    |
|   | <ul> <li>エアコンの運転スイッチを [暖房] にしてください。</li> <li>温度設定を希望の温度にします。</li> </ul>                                                                                                    |
|   | <ul> <li>● ビューミディスタットの湿度設定自盛を最大にします。</li> <li>● 運転/停止ボタンを押します。暖房運転と加湿運転を開始します。</li> <li>● 運転を停止するには更び、運転/停止ボタンを押します。</li> </ul>                                                                                                    |
|   | <ul> <li>● 運転を停止するには再び、運転/停止パタノを押します。</li> <li>● 暖房(加湿)運転開始後、30分ほど運転し、エアコン吹出口より加湿エ</li> <li>● ビューミディスタットの設定を変化させて、加湿器の ON OFE が正常</li> </ul>                                                                                                    |
|   | ● 加湿器の運転は圧縮機とインタロックしていますので、圧縮機が停止して                                                                                                    |
|   | く加湿運転ができない場合> <ul> <li>入出力基板上のSW1の矢印を「9」に設定していないと、通信異常ななり加湿器の運転ができません。また、設定番号を間違えると水漏れの原因となる場合がありますので、番号を必ず確認してください。</li> <li>エアコン電気部品箱の蓋を開けて入出力基板上の LED 表示を確認してください。</li> </ul>                                                                                                    |
| ) | LED(赤)   点灯:正常 点滅:異常<br>LED(緑)   点灯:正常 消灯:異常                                                                                                    |
| ì | SW1を「9」に設定する場合は、運転停止中に行ってください。<br>また入出力基板のリモコン設定がされていない場合は、左記                                                                                                    |

SW1の矢印を「9」に合わせます。 4 **(**) h  $\bigcirc$ 000 K1 ZA O ം∰ം LED (緑) 4-63 LED(赤  $\otimes$ (X) $\otimes$  $\otimes$ (室内 PC 板と入出力基板との通信設定)により設定してください。

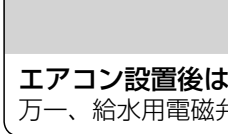

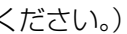

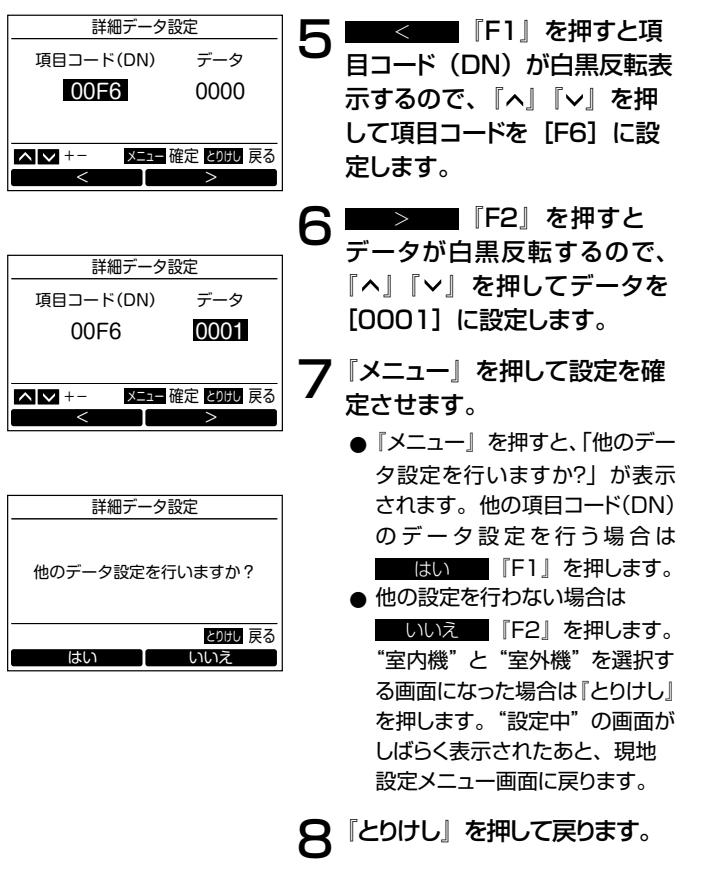

#### **显エレメントが一様に濡れていることを確認してください。 常であることを確認してください**。 しているときは加湿器も停止します。

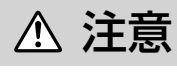

**エアコン設置後は元電源は入れたままにする** 万一、給水用電磁弁がゴミかみ等により閉じなくなった場合の漏水を防止します。